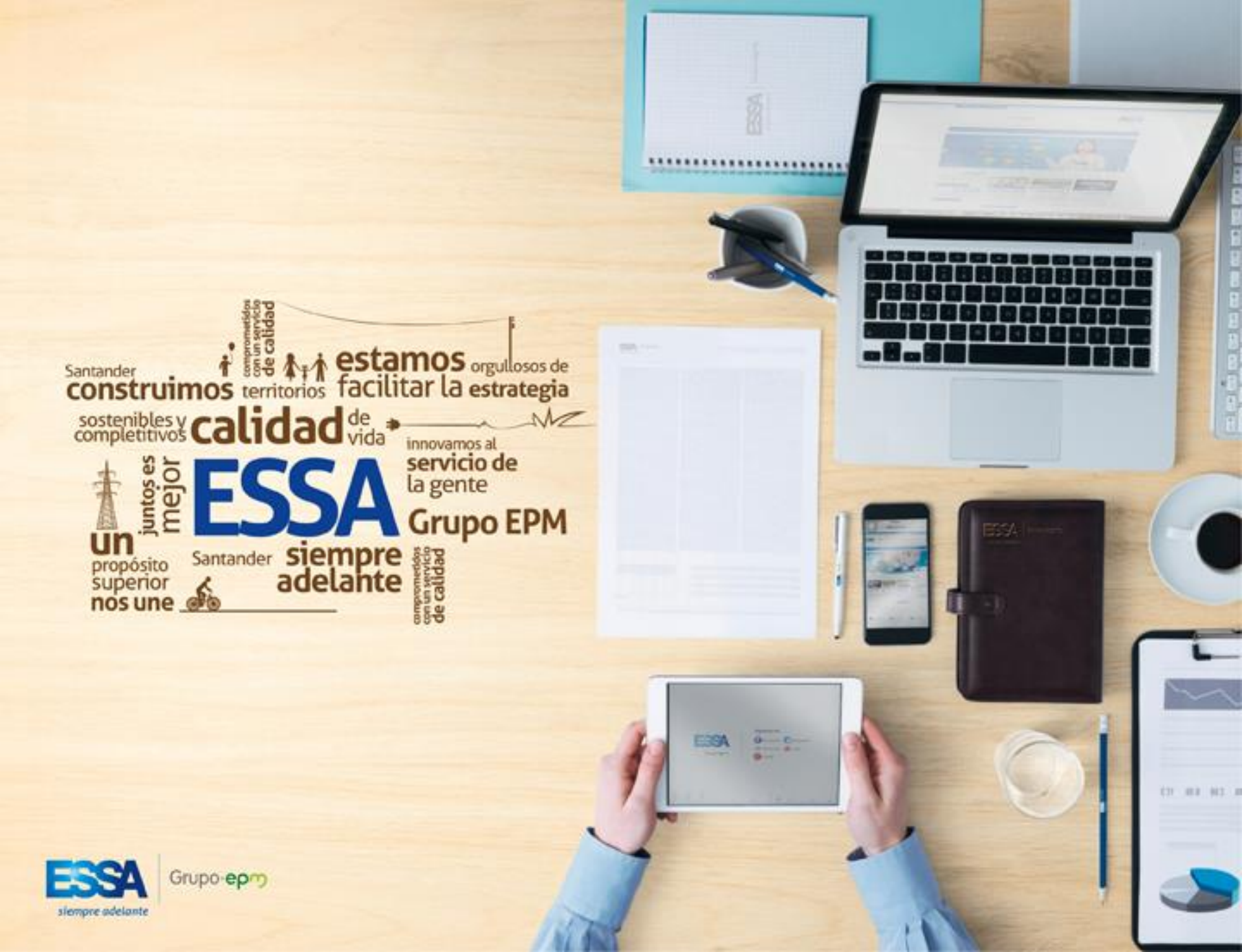

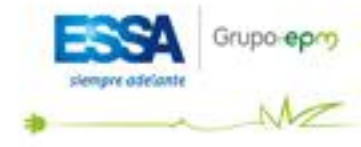

## **INSTRUCTIVO PAGO PSE**

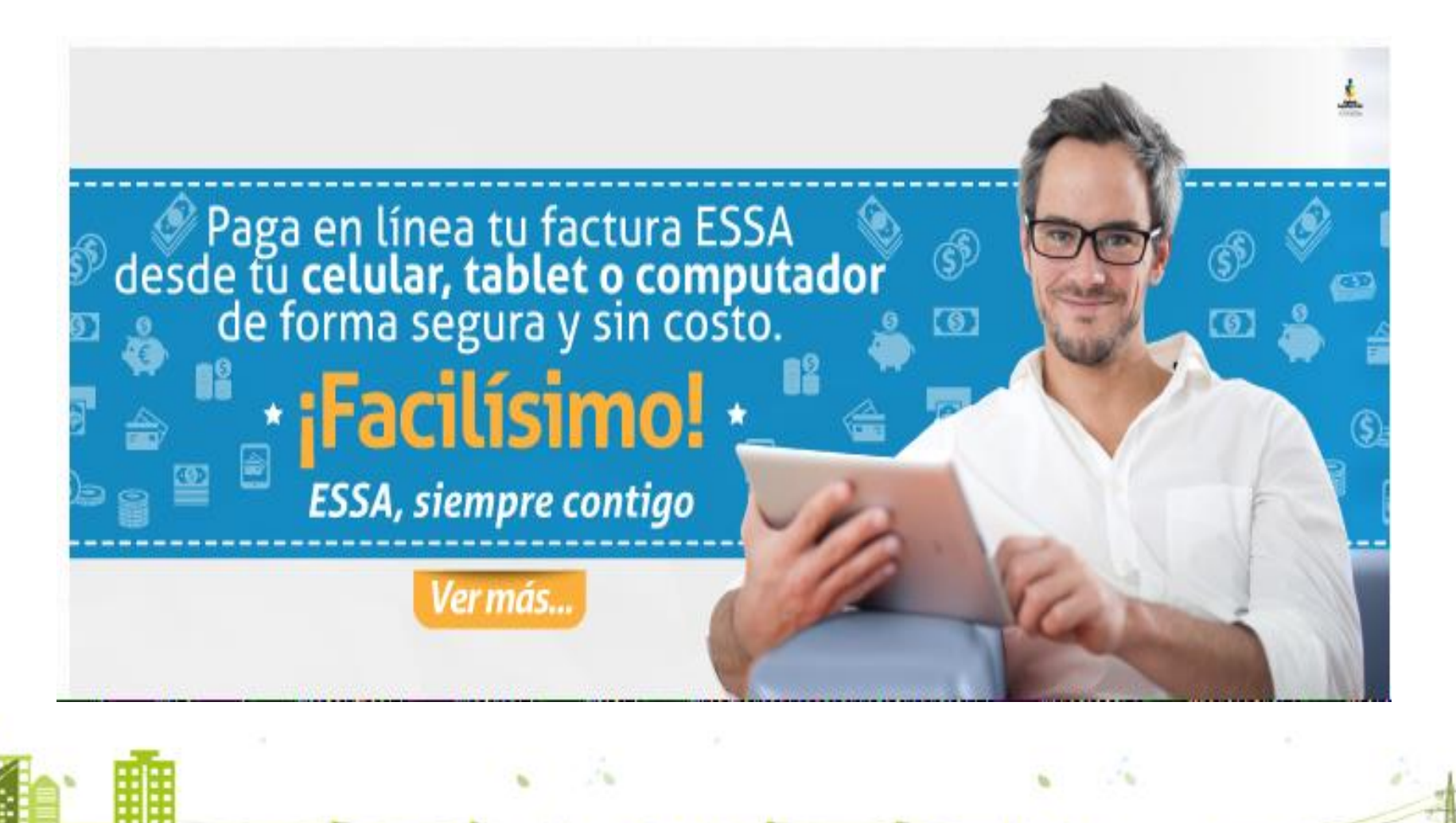

T.A. ...

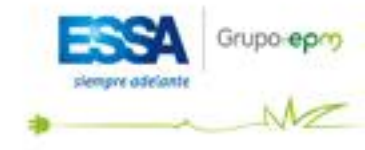

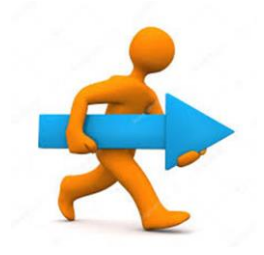

### **INGRESA AL SIGUIENTE LINK**

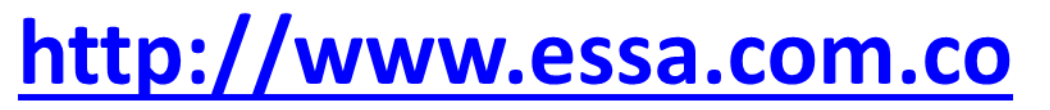

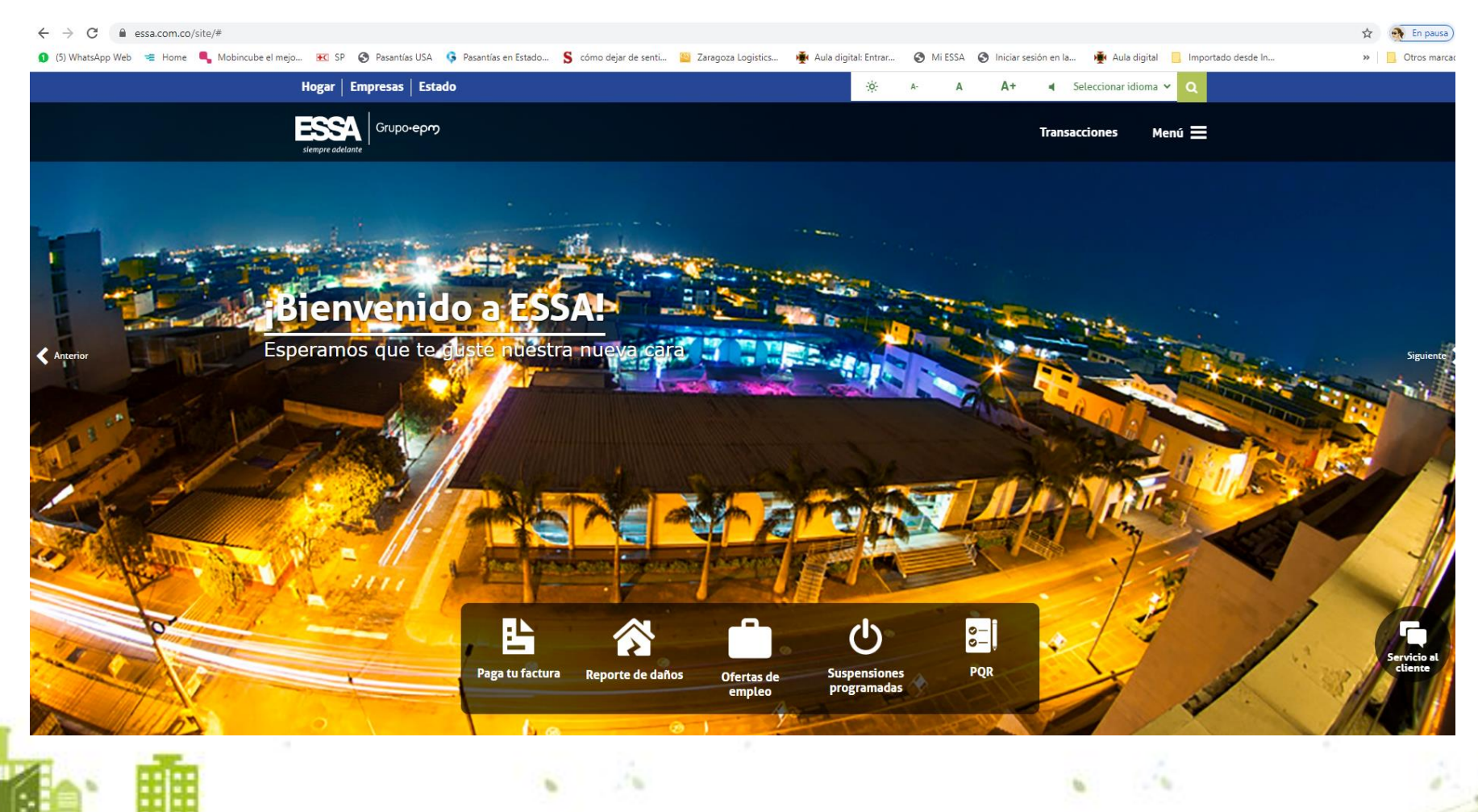

in a st

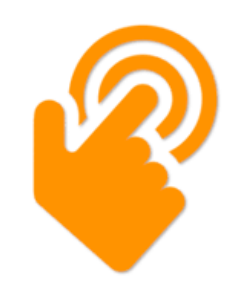

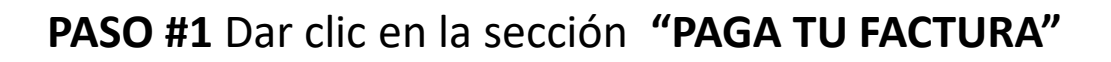

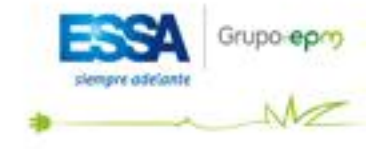

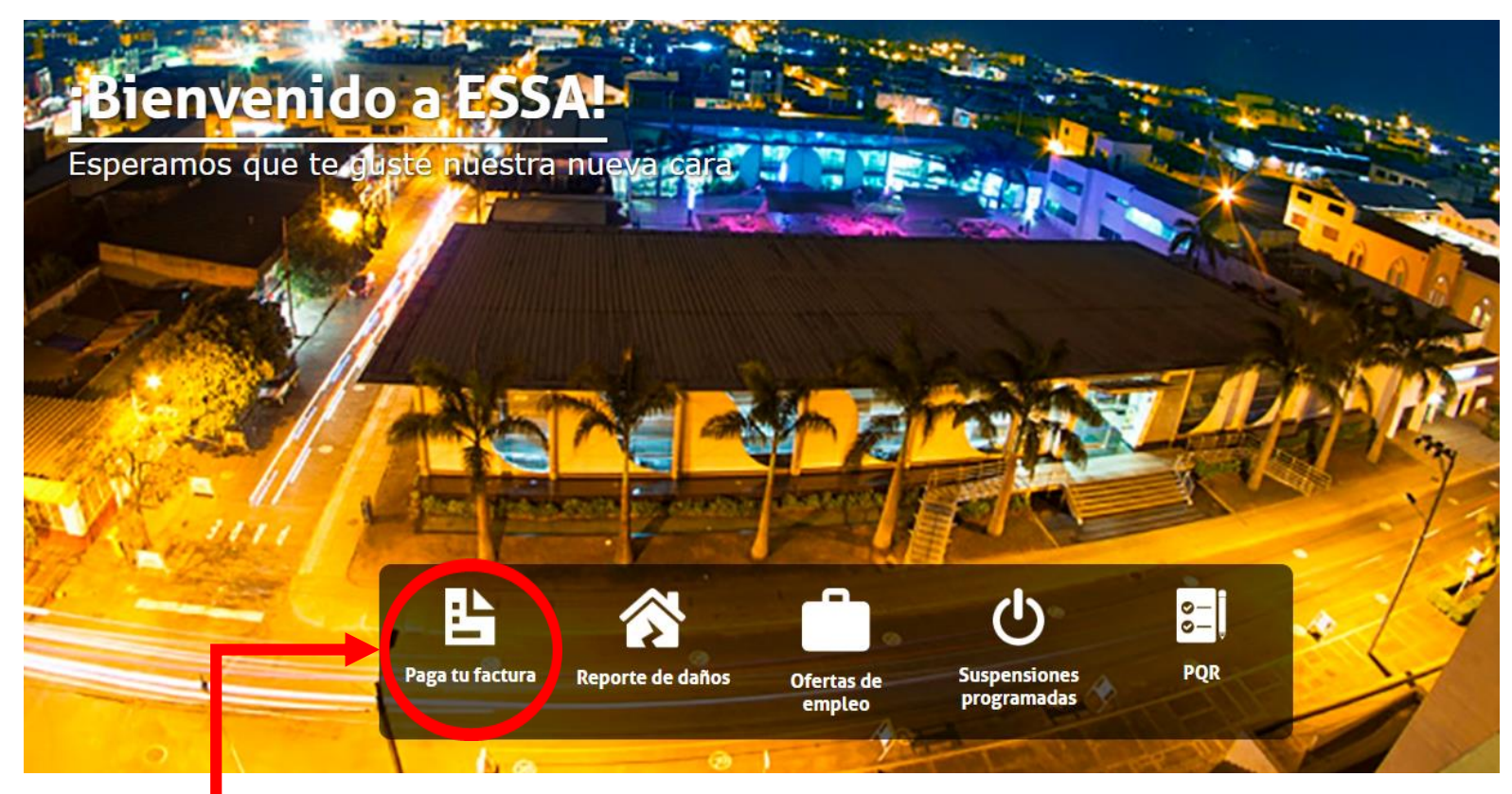

in a st

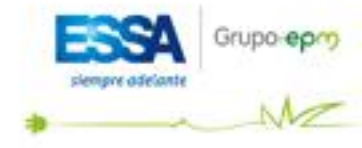

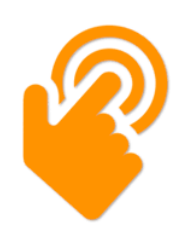

## PASO #2 Dar clic en el ícono PSE

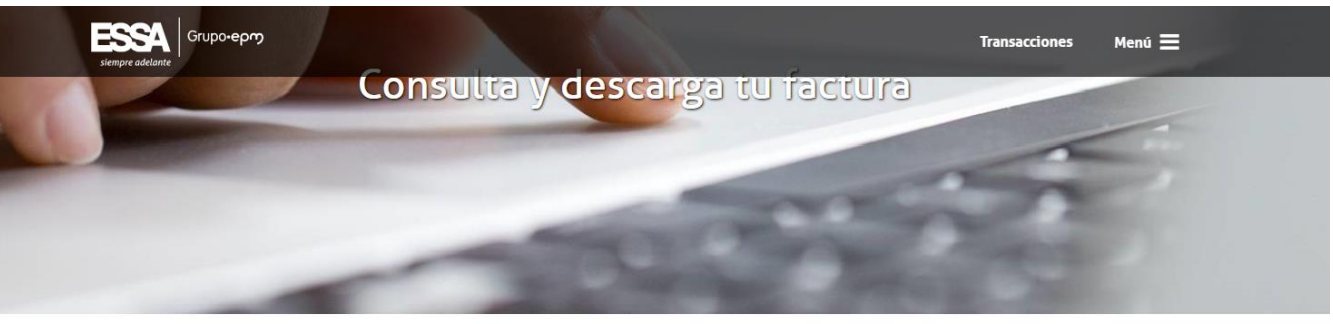

Inicio | Mi factura | Consulta y descarga tu factura

#### Mi factura

Ingresa el número de la cuenta sin incluir el guión (-) ni el dígito y/o letra que aparecen después. Luego haz clic en el botón Consultar.

#### **Consultar factura**

Número de cuenta \*

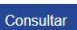

Realiza el pago de tu factura en línea sin ningún costo, Ten a la mano en numero de tu cuenta de energía eléctrica (Numero ubicado en la parte superior derecha de tu factura, sin el dígito de verificación), has clic en el botón PSE que aparece a continuación y sigue las instrucciones:

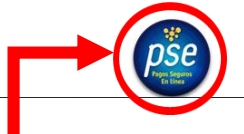

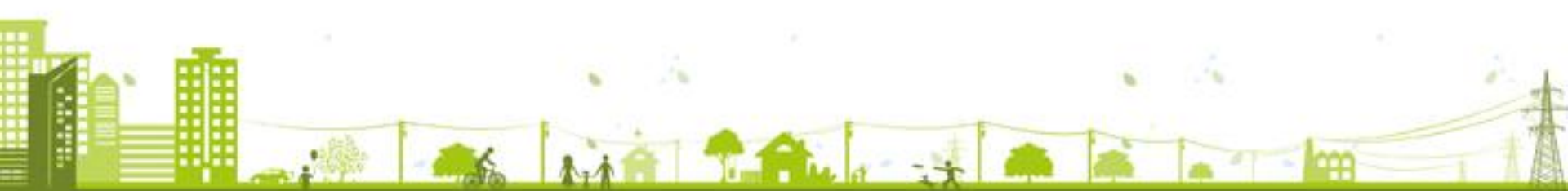

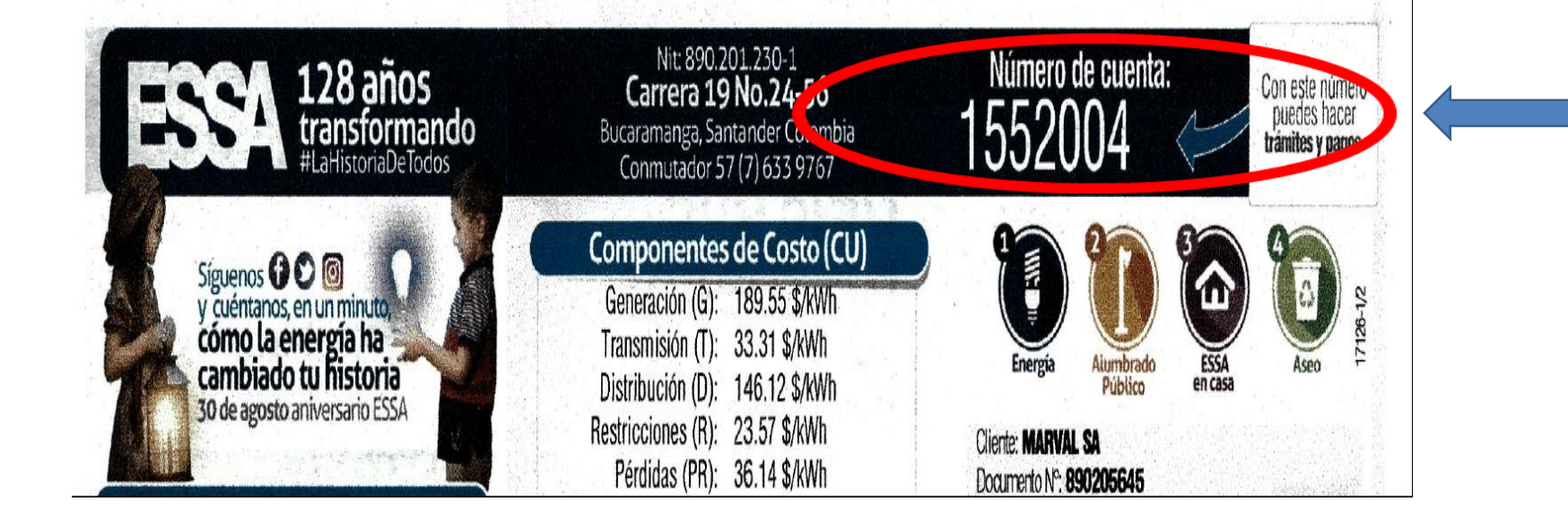

PASO # 3 En la parte superior derecha de su factura encuentra el número de cuenta de energía.

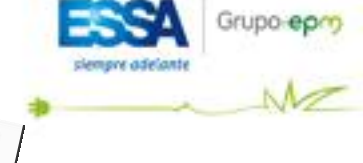

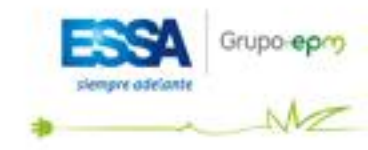

## PASO #4 Digitar su número de cuenta de energía y dar clic en "Continuar"

| Inicio FAQ<br>Recaudo Web | Siempre adelante                                                                                                    |   |
|---------------------------|----------------------------------------------------------------------------------------------------|---|
| 1552004<br>Continuar      |                                                                                                    |   |
|                           | ZonaPAGOS es un producto de ZonaVirtual S.A.         Copyright ZonaVirtual S.A.         Image: Copyright ZonaVirtual S.A.         Image: Copyright ZonaVirtual S.A. |   |
|                           |                                                                                                    | - |

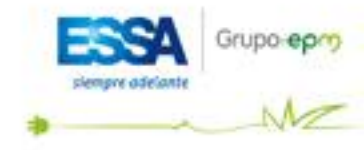

Pagar

-

-

23,704

100,000

Total a pagar:

Total a pagar seleccionado:

## PASO #5 Revisar que el valor a pagar corresponda a su factura actual y dar clic en el "Pagar".

Aquí puedes editar el monto a pagar Saldo Valor a pagar Numero para pago electronico Numero de cuenta Cliente Total a pagar Concepto 6172899 FACTURA ENERGIA 61728 23,704 23,704 100000 Seleccionar todo:

Aquí puedes agregar más facturas para hacer únicamente un pago por todas

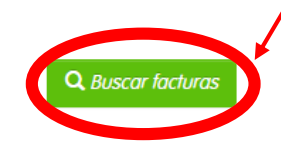

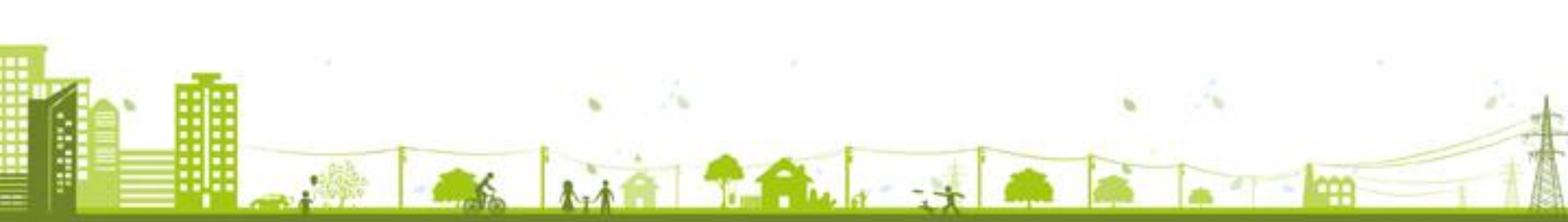

**PASO #6** Para pago de dos o más Revisar que el valor a pagar corresponda a su factura actual y dar clic en el **"Pagar"**.

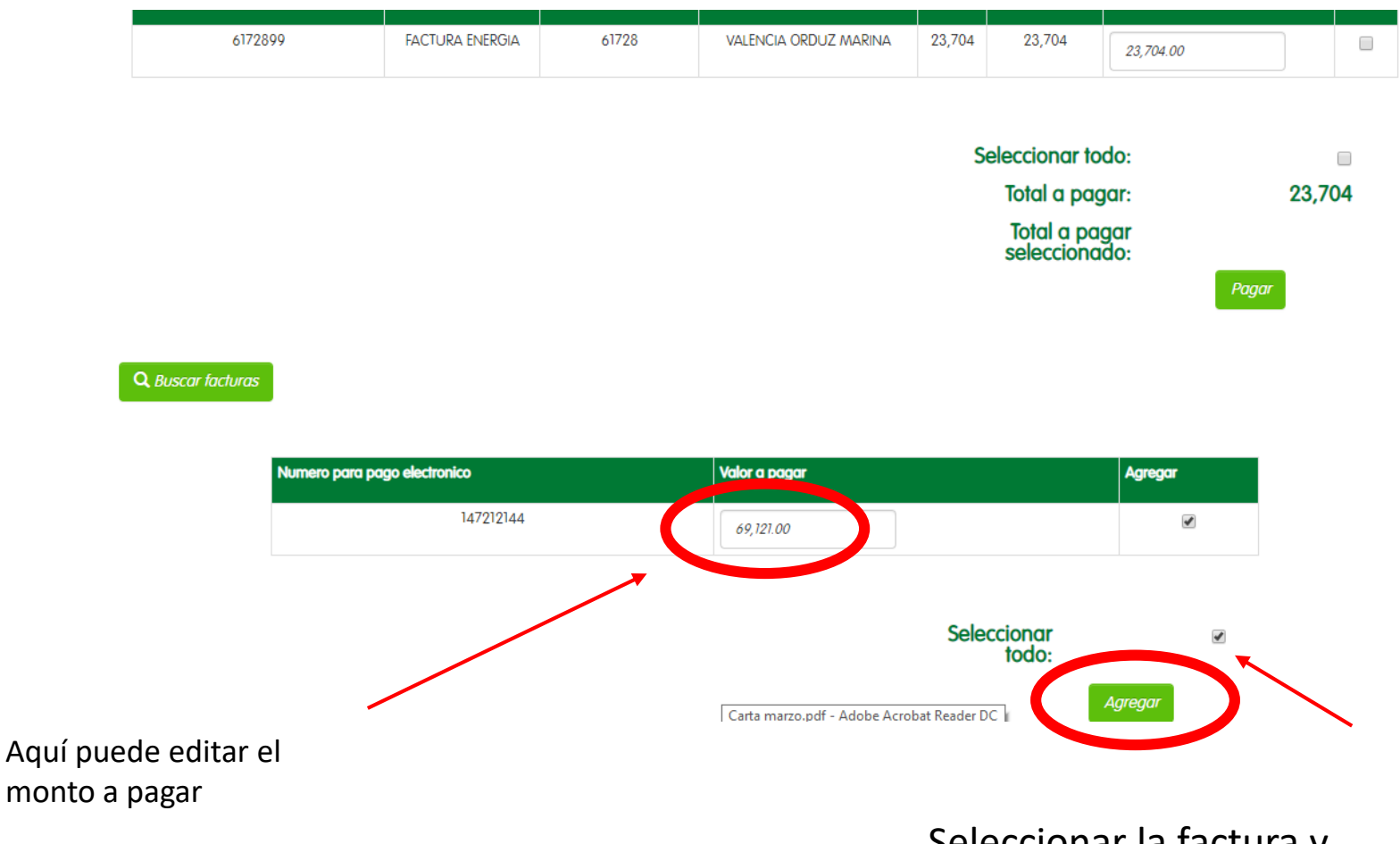

Seleccionar la factura y posteriormente a "Agregar"

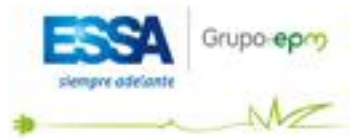

PASO #6 Ingresar el correo electrónico, el cual usa para realizar los pagos PSE

| Mi ESSA<br>Hitpe://mibita.coreesa.gpm.com.co | Fácil, rápido y seguro       |                           |                                                                                                    |                                                                              |            |
|----------------------------------------------|------------------------------|---------------------------|----------------------------------------------------------------------------------------------------|------------------------------------------------------------------------------|------------|
|                                              | PSE - Pagos Seguros          | en Línea / Persona Natura | al                                                                                                    |                                                                              | <b>G</b> r |
|                                              | Persona natural              | Persona juridica          |                                                                                                    |                                                                              |            |
|                                              | 🥑 Soy un usuario registrado  | Quiero registrarme ahora  |                                                                                                    |                                                                              |            |
| E-mail                                       | El campo e-mail es requerido |                           |                                                                                                    |                                                                              |            |
| Regresa                                      | ar al comercio               | Ir al Banco               |                                                                                                    |                                                                              |            |
|                                              |                              |                           | Para mayor información comunicate con nosotros<br>□ en Bogotá +57 (1) 3808890 opción 2<br>● o escribenos <u>https://www.pse.com.co/inicio.</u> Habla<br>contáctenos.<br>//stat <u>www.comprasypacosose.com</u> | con nosotros,<br>Activar Windows<br>Ve a Configuración para activar Windows. |            |
|                                              | 6 1.1 A                      |                           |                                                                                                    |                                                                              |            |

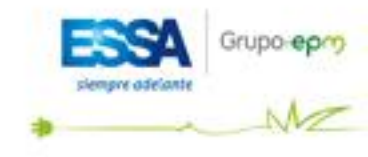

**PASO #7** Seleccionar el banco con el cual va a realizar el pago, luego dar clic para continuar/Automáticamente redirecciona a realizar el pago en el portal bancario.

Importante tener acceso virtual desde su cuenta bancaria

|                                                                                                    | Recaudo                                                 | o Web                                                                                                    | siempre adelante                                                                               | upo• <b>ep</b> ∽ | ZonaPAGOS<br>Datafono Virtual |                                                        |
|----------------------------------------------------------------------------------------------------|---------------------------------------------------------|----------------------------------------------------------------------------------------------------|------------------------------------------------------------------------------------------------|------------------|-------------------------------|--------------------------------------------------------|
|                                                                                                    |                                                         |                                                                                                    |                                                                                                |                  |                               |                                                        |
| Esta es la                                                                                                    | Información de su Pag                                   | 0                                                                                                    |                                                                                                |                  |                               |                                                        |
| Nombre Completo: NI?O AGUDELO CIPRIANO                                                                                                    |                                                         |                                                                                                    |                                                                                                |                  |                               |                                                        |
| Concepto: pagos                                                                                                    |                                                         |                                                                                                    |                                                                                                |                  |                               | Consecutivo interno: 181349                            |
|                                                                                                    |                                                         |                                                                                                    |                                                                                                |                  |                               | Total: 19,100.00                                       |
|                                                                                                    |                                                         |                                                                                                    |                                                                                                |                  |                               |                                                        |
| A continuación seleccione el medio                                                                                                    | de pago que desea utili                                 | izar para pagar:                                                                                                    |                                                                                                |                  |                               | "Esta transacción está sujeta a verifica:              |
|                                                                                                    | de pago que desea utili<br>Courres<br>zonestoure        | izar para pagar:                                                                                                    |                                                                                                |                  |                               | "Este transacción está sujeta e verifica               |
| A continuación seleccione el medio Acepto Términos y Condiciones  Pago PSE - débito desde su cuenta corriente o de ahorro  Pago PSE - débito desde su cuenta corriente o de ahorro  Seleccione el tipo de cliente y el banco  Tro Cliento                                                                            | de pago que desea utili<br>Confração<br>Investore<br>In | izar para pagar:<br>M<br>El pego se efectuará utilizando los servicios de PSE, realiza<br>su cuenta corriente o de ahorros.                                                                                                    | ando el débito desde                                                                           |                  |                               | "Esta transacción está sujeta e verifica               |
| A continuación seleccione el medio Acepto Términos y Condiciones  Pago PSE - débito desde su cuenta corriente o de ahoro  Pago PSE - débito desde su cuenta corriente o de ahoro  Seleccione el tipo de cliente y el banco Tipo Cliente Accontinuación seleccione su banco BMACO AVULAS BMACO AGRARO BMACO ADRARO SA | de pago que desea utili<br>Confront<br>Sources          | izar para pagar:<br>El pago se efectuará utilizando los servicios de PSE, realiza<br>su cuenta corriente o de ahorros.<br>Clic para continuar con<br>Al presionar el bolón continuar, usted ingresará al sitio WEI<br>Una vez concluya el proceso de pago, no olvide regresar a<br>adecuadamente el pago. | ando el débito desde<br>el pago<br>B de su entidad financiera.<br>nuestro sitio para finalizar |                  | Activ                         | *Esta transacción está sujeta a verifica<br>ar Windows |

# **PASO #8** Una vez realizada la transacción el sistema emitirá este documento donde certifica que el pago fue exitoso

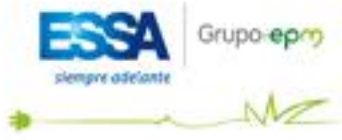

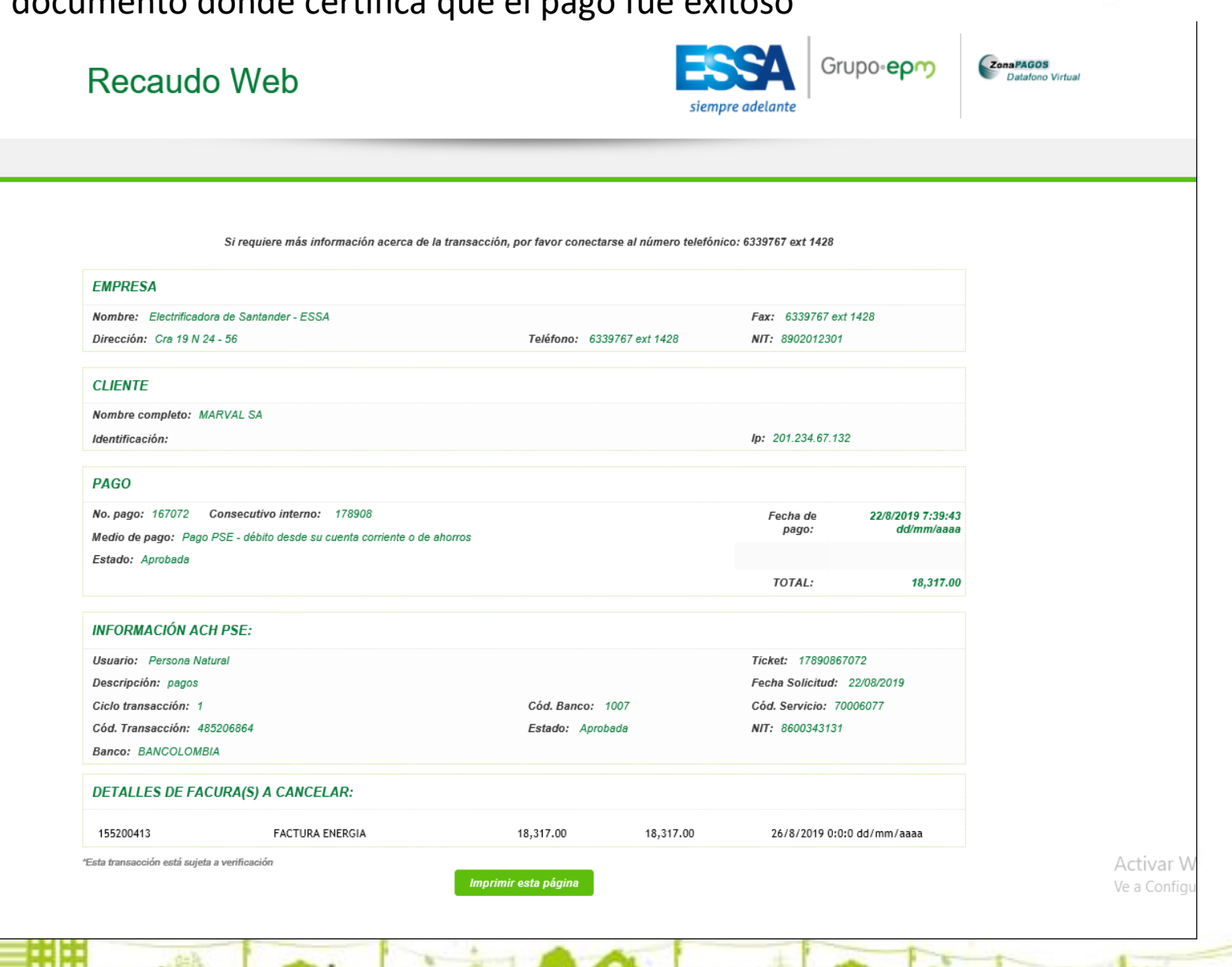

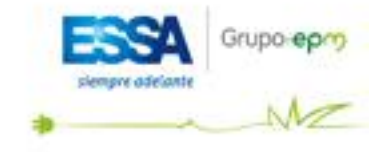

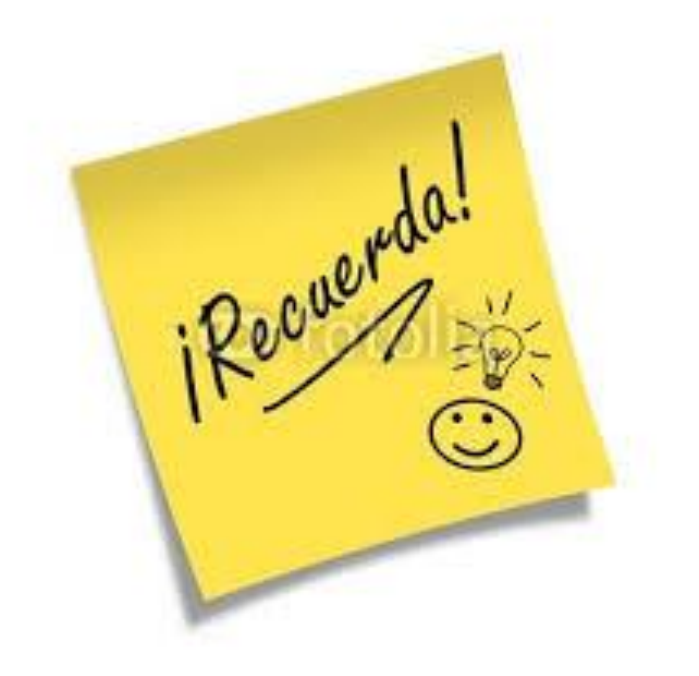

Seguir estos pasos para que tú pago sea exitoso además no es necesario reportarlo a nuestro buzón <u>recaudos@essa.com.co</u>, ya que la entidad bancaria es el encargado de informarlo.

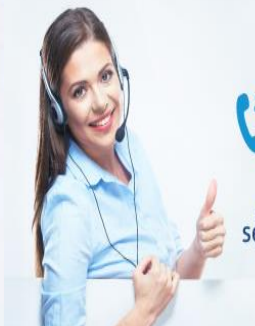

Habilitamos la línea gratuita O1 8000 971903 a través de celulares.

Ampliamos la cobertura telefónica de servicio al cliente para los habitantes de zonas limítrofes de Santander.

\* ESSA, siempre contigo \*

ñ

# Gracias

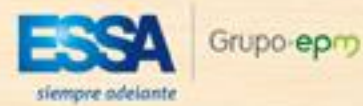